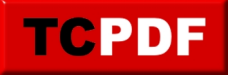

## Firefox – Désinstaller Adblock pour installer Ublock

J'ai récemment rencontré un souci avec Firefox, la navigation privée et Youtube. Des fenêtres de navigation privée avaient tendance à apparaitre sans que je les demande, et les pages de Youtube n'affichaient pas correctement le lecteur vidéo (ni les éléments sur le côté).

ABP

La source du problème est Adblock (le logo en haut à droite de la fenêtre de Firefox).

Pour le désinstaller, il faut ouvrir le menu et cliquer sur "Modules complémentaires" :

|                           | - 🗆 ×                                                                                                    |
|---------------------------|----------------------------------------------------------------------------------------------------|
|                           | ⊻ III\ 🗉 🐵 📃                                                                                                    |
|                           | 😂 Se connecter à Sync                                                                                                    |
| puis up autro pavigatour  | □       Nouvelle fenêtre       Ctrl+N         ∞       Nouvelle fenêtre de navigation privée       Ctrl+Maj+P         □       Restaurer la session précédente |
| puis un autre navigateur. | Zoom – 100 % + 🖍                                                                                                    |
|                           | Édition 🔀 🔥 🖨                                                                                                    |
|                           | Bibliothèque >                                                                                                    |
|                           | Modules complémentaires Ctrl+Maj+A                                                                                                    |
|                           | ☆ Options                                                                                                    |
| amazon leboncoin tu       | , Personnaliser                                                                                                    |
|                           | Ouvrir un fichier Ctrl+O                                                                                                    |
|                           | Enregistrer sous Ctrl+S                                                                                                    |
|                           | 🖶 Imprimer                                                                                                    |
|                           | <b>Q</b> Rechercher dans la page Ctrl+F                                                                                                    |
|                           | Plus >                                                                                                    |
|                           | Développement web >                                                                                                    |
|                           | ⑦ Aide >                                                                                                    |
|                           | 🖒 Quitter Ctrl+Maj+Q                                                                                                    |

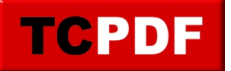

Ensuite, il faut cliquer sur le bouton "Supprimer" de l'extension "Adblock Plus" :

| Gestionnaire de modules c                            | omp × +                        |             |                          | —                  |           | ×       |
|------------------------------------------------------|--------------------------------|-------------|--------------------------|--------------------|-----------|---------|
| $\left( \leftarrow  ightarrow$ C' $\mathbf{\hat{G}}$ | Firefox about:addons           |             | ☆                        | ⊥    /             | E ABP     | ≡       |
| 🔅 Les plus visités 🛛 🍯 Débuter avec                  | Firefox                        |             |                          |                    |           |         |
| Catalogue                                            | Adblock Plus                   | <b>☆・</b> R | echercher sur addons.mo. | zilla.org          | Q         |         |
| • Extensions                                         | ABP<br>Avec plus de 500 millio | ns de Plus  | Options Désacti          | iver Suppr         | imer      |         |
| 🖍 Thèmes                                             | Avec plus de 500 minio         |             | Dési                     | nstaller ce module | e complém | entaire |

L'extension apparait désinstallée et l'onglet "Adblock Plus a été désinstallait" apparait en haut (cet onglet peut être fermé) :

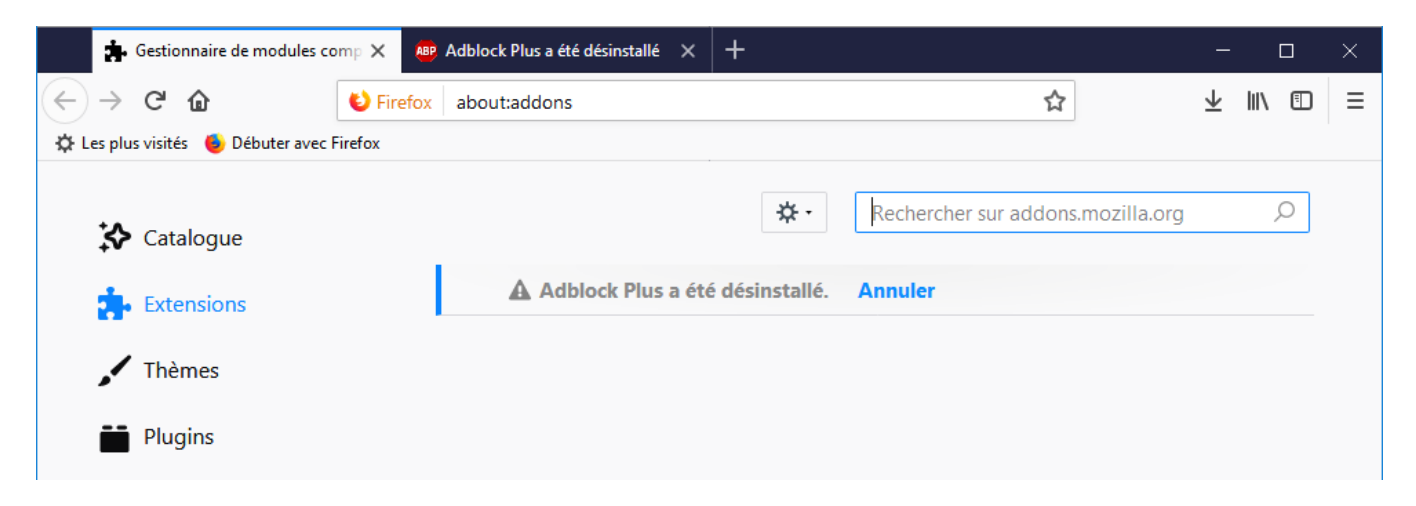

Vous pouvez chercher l'extension "Ublock" en écrivant son nom dans le champ de texte où il était auparavant écrit "Recherche sur addons.mozilla.org". Appuyez sur "Entrée" ou cliquez sur la loupe à droite du texte pour démarrer la recherche :

| 🔹 Gestionnaire de modules comp 🗙            | 📴 Adblock Plus a été désinstallé 🗙 🕂 |                     |   | - 0    | × |
|---------------------------------------------|--------------------------------------|---------------------|---|--------|---|
|                                             | about:addons                         |                     | ☆ | ⊻ ∥\ ⊡ | ≡ |
| 🔅 Les plus visités 🛛 🌢 Débuter avec Firefox |                                      |                     |   |        |   |
| 🔀 Catalogue                                 |                                      | <b>☆</b> • ublock   |   | Q      |   |
| txtensions                                  | Adblock Plus a été dé                | ésinstallé. Annuler |   |        |   |
| 🖍 Thèmes                                    |                                      |                     |   |        |   |
| Plugins                                     |                                      |                     |   |        |   |

Cliquez sur l'extension "uBlock Origin" :

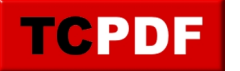

## Firefox – Désinstaller Adblock pour ...

by admin -

https://www.qqt.fr/documentation/internet/firefox-dsinstaller-adblock-pour-installer-ublock/

| 🔹 Gestionnaire de modules comp 🗙                    | Adblock Plus a été désinsta | allé 🗙 🤻 Résultats de la recherche pour 🗙 🕂                                                                                                    | —                       |               | × |
|-----------------------------------------------------|-----------------------------|----------------------------------------------------------------------------------------------------|-------------------------|---------------|---|
| $\leftrightarrow$ $\rightarrow$ C $\textcircled{a}$ | Mozilla Foundation (US)     | ttps://addons.mozilla.org/fr/firefo 🛛 💀 😒 🏠                                                                                                    | ⊻ ∥                     | \             | ≡ |
| 🔅 Les plus visités 🛛 🧕 Débuter avec Firefox         |                             |                                                                                                    |                         |               |   |
|                                                     |                             | Pôle développeur                                                                                                    | S'inscrire ou se co     | onnecter      | î |
| <b>Firefox</b> Add-ons                              | Explorer Extensions         | Thèmes Plus v Q ublock                                                                                                    |                         | $\rightarrow$ |   |
| 510 résultats pour                                  | « ublock »                  |                                                                                                    |                         |               | ľ |
| Filtrer les résultats                               | Résul                       | ltats de la recherche                                                                                                    |                         |               |   |
| Trier par                                           |                             | uBlock Origin                                                                                                    | 🚢 4 593 633 utilisateu  | ırs           |   |
| Pertinence                                          | ~                           | processeur et votre mémoire vive.                                                                                                    |                         |               |   |
| Type de module                                      |                             | каутопа ніц                                                                                                    |                         |               |   |
| Système d'exploitation                              | ×<br>•                      | µBlock<br>The most efficient blocker for Firefox. No ads, no tracking,<br>and insanely faster page loads.<br>★★★★★★★★★★↓ uBlock, LLC                                                                                                    | 2 57 966 utilisateu     | Irs           |   |
| Modules mis en vedette uniquem                      | ent                         |                                                                                                    |                         |               |   |
|                                                     | AB                          | Adblock Plus<br>Bloque les publicités vidéos sur Youtube, les bannières<br>publicitaires intrusives, trackers, selon vos souhaits.<br>Bloque les publicités les plus pénibles mais soutient par<br>défaut les sites intégrant des publicités discrètes<br>(paramètre modifiable).<br>★★★★ | ≗ 11 112 982 utilisateu | ırs           |   |

Cliquez ensuite sur le bouton "Ajouter à Firefox" :

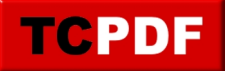

## Firefox – Désinstaller Adblock pour ...

by admin -

https://www.qqt.fr/documentation/internet/firefox-dsinstaller-adblock-pour-installer-ublock/

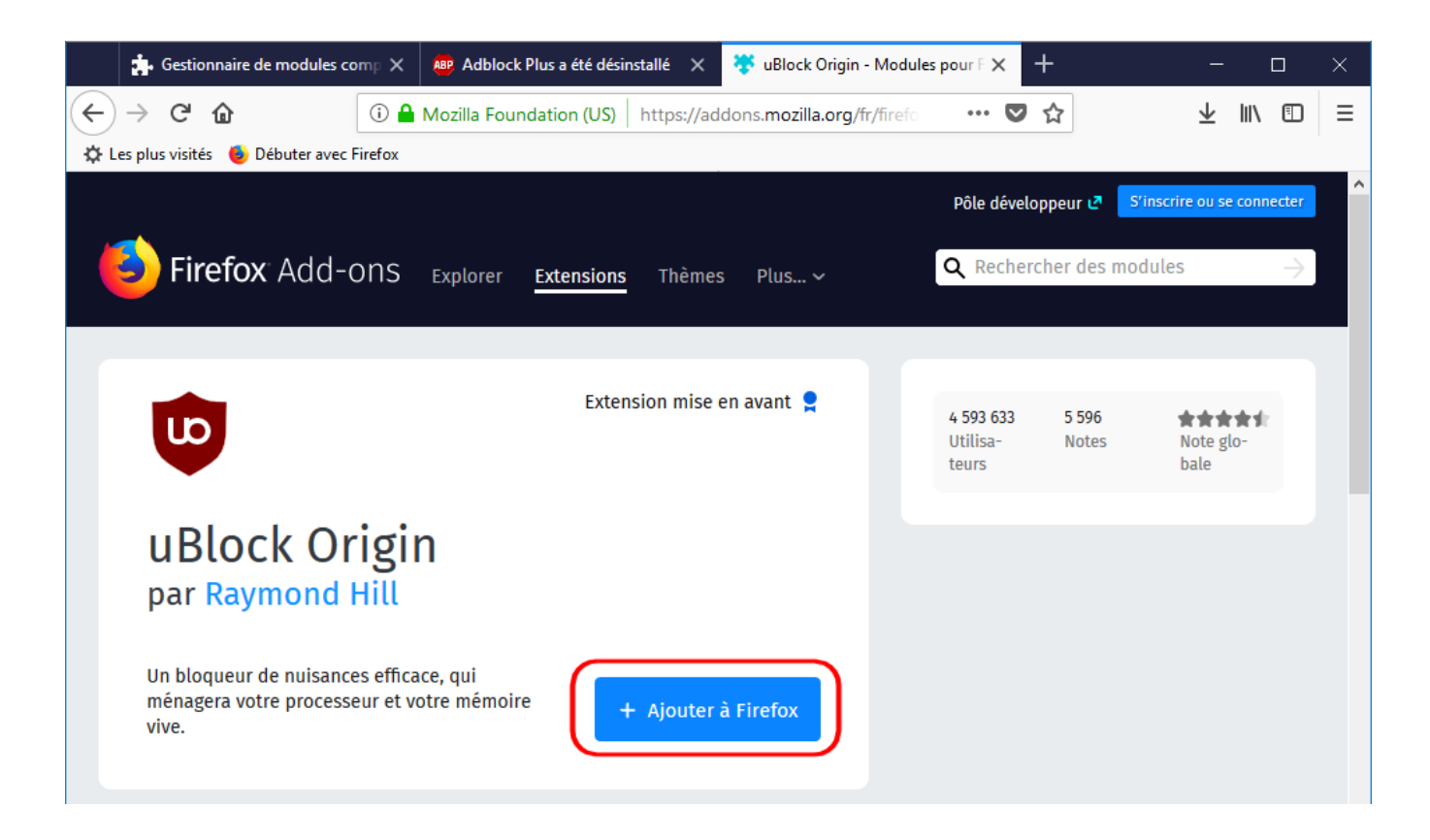

Cliquez sur le bouton "Ajouter" dans la bulle qui est apparue en haut de la fenêtre de Firefox :

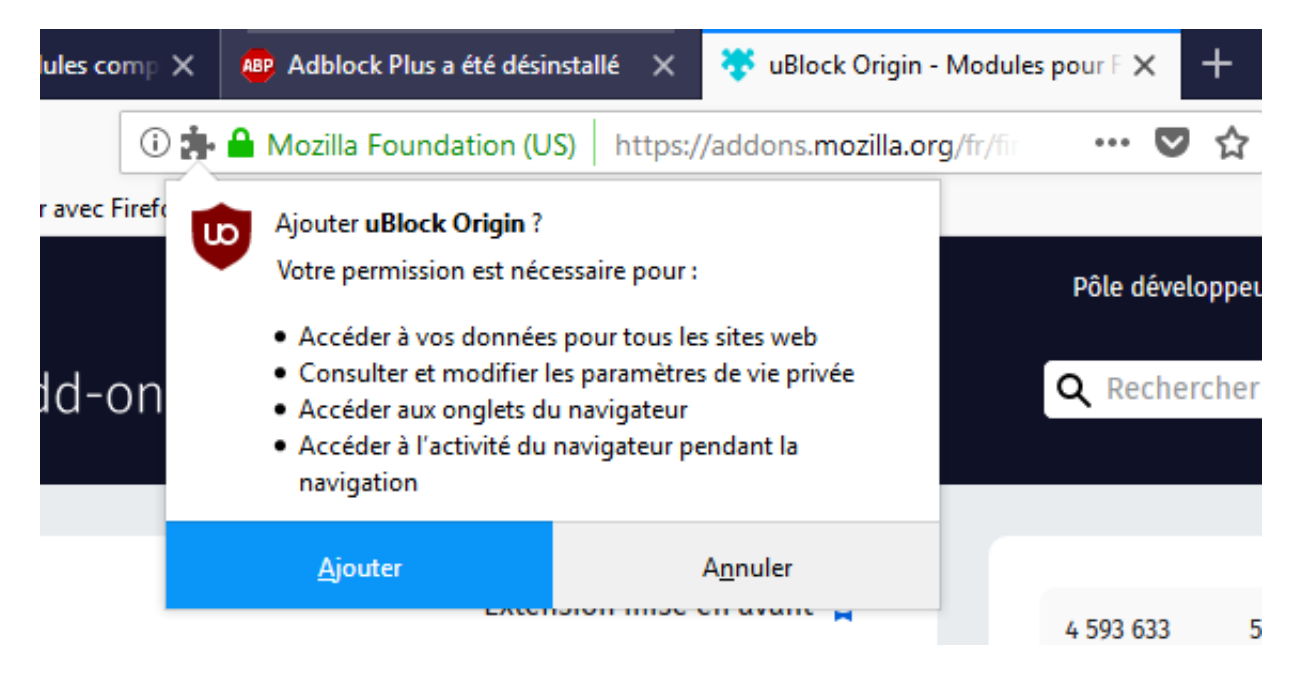

Cliquez sur "OK" :

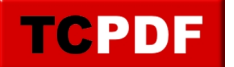

## Firefox – Désinstaller Adblock pour ...

by admin -

https://www.qqt.fr/documentation/internet/firefox-dsinstaller-adblock-pour-installer-ublock/

| comp X | 👜 Adblock Plus a été désinstallé 🗙 👯 uBlock Origin                                          | - Modules pour F 🗙 |
|--------|---------------------------------------------------------------------------------------------|--------------------|
| 0      | Mozilla Foundation (US) https://addons.mozilla.or                                           | g/i 🛛 🕶 🖒          |
| c Fire | uBlock Origin a été ajouté à Firefox.<br>Gérez vos modules en cliquant sur 🏞 dans le menu ≡ | Pôle dével         |
| -or    | <u>о</u> к                                                                                  | <b>Q</b> Reche     |

Certaines extensions peuvent nécessiter un redémarrage de Firefox pour bien fonctionner. N'hésitez pas à fermer Firefox et le rouvrir.